# RV32x VPNルータシリーズでのDHCPv6の設定 とモニタリング

#### 目的

この記事では、DHCP IPv6設定のセットアップについて説明し、RV32x VPNルータシリー ズのDHCP IPv6 Statusページについて説明します。DHCPは、サーバ(この場合はルータ )が、有効なアドレスプールからネットワーク上に接続されたデバイスにIPアドレスを割り 当てることを可能にするネットワークプロトコルです。これは、ネットワーク上のデバイス が自動的にIPアドレスを取得する効率的な方法です。これらの設定は設定可能で、「<u>DHCP</u> 設定」セクションで説<u>明されて</u>います。「<u>DHCP Status</u>」セクションには、この機能が表示 するDHCP情報の説明が表示されます。

# 該当するデバイス

- ・ RV320デュアルWAN VPNルータ
- ・ RV325ギガビットデュアルWAN VPNルータ

## [Software Version]

• v1.1.0.09

### <u>DHCPの設定</u>

ステップ1:ルータ設定ユーティリティにログインし、[**DHCP**] > [**DHCP Setup]を選択しま す。[**DHCP Setup]ページが開きます。

| DHCP Setup              |                                                    |
|-------------------------|----------------------------------------------------|
| IPv6                    |                                                    |
|                         | VLAN Option 82                                     |
| VLAN ID:                | 1                                                  |
| Device IP Address:      | 192.168.1.1                                        |
| Subnet Mask:            | 255.255.255.0                                      |
| DHCB Modo:              |                                                    |
| Bemote DHCP Server      |                                                    |
| Client Lesse Time:      |                                                    |
| Client Lease Time:      | <b>I1440 Min</b> (Range: 5 - 43200, Default: 1440) |
| Range Start:            | 192.168.1.100                                      |
| Range End:              | 192.168.1.149                                      |
| DNS Server              | Use DNS Proxy                                      |
| Static DNS 1:           | 0.0.0.0                                            |
| Static DNS 2:           | 0.0.0.0                                            |
| WINS Server:            | 0.0.0.0                                            |
| TFTP Server and Configu | ration Filename (Option 66/150 & 67):              |
| TFTP Server Host Name:  |                                                    |
| TFTP Server IP:         | 0.0.0.0                                            |
| Configuration Filename: |                                                    |
|                         | 7                                                  |
| Save Cancel             |                                                    |

ステップ2:[**IPv6**]タブ**をクリック**して、DHCP IPv6の設定を行います。

**注:[IPv6]**タブは、[ネットワークセットアップ]ページでデュアルスタックIPが有効になって いる場合にのみ*使用で*きま*す*。

| DHCP Setup         |                                           |
|--------------------|-------------------------------------------|
| IPv4 IPv6          |                                           |
|                    |                                           |
| IPv6 Address:      | 2001:0db8:3c4d:0015:0000:0000:abcd:ef1    |
| Prefix Length: 64  |                                           |
|                    |                                           |
| DHCP Mode:         | ○ Disable ● DHCP Server ○ DHCP Relay      |
| Client Lease Time: | 750 min (Range: 5 - 43200, Default: 1440) |
| DNS Server 1:      | 2001:4860:4860::8888                      |
| DNS Server 2:      | 2001:4860:4860::8844                      |

ステップ3:[IPv6 Address]フィールドにルータのIPv6アドレスを入力します。IPv6アドレス は、デバイスが相互に通信できるように使用される128ビットの識別アドレスです。

ステップ4:ルータのIPv6アドレスのプレフィックス長を[Prefix Length]フィールドに入力して、IPv6アドレスのサブネットを確立します。

ステップ5:[DHCP Mode]フィールドで、使用するDHCPのモードを選択するオプションボタ ンをクリックします。

・ Disable:ルータのDHCPを無効にします。他のパラメータは編集できません。

・DHCPサーバ:ルータはDHCPサーバとして機能します。クライアントからのDHCP要 求を処理し、IPv6アドレスを指定します。

・ DHCPリレー:ルータはDHCP要求を渡し、別のDHCPサーバに応答します。他のデバ イスへのIPv6アドレッシングは行いません。他のパラメータは編集できません。

ステップ6:[Client Lease Time]フィールドに、リース期間の時間を分単位で入力します。これは、クライアントがDHCPプロセスによって与えられたIPアドレスを使用してルータに接続できる時間です。

ステップ7:(オプション)静的に入力されたDNSサーバは、サーバを探す必要がないため、 動的に割り当てられたDNSサーバよりも高速なDNSクエリを提供できます。必要に応じて 、[DNS 1]および[DNS 2]フィールドにスタティックDNSサーバのIPv6アドレスを入力しま す。DNS 2サーバは、DNS 1サーバが使用できない場合に使用されます。

**注:IPv6**アドレスプールテーブルは、DHCPを通じて割り当てることができるIPv6アドレスの範囲を示します。これは、に追加または変更できます。

| IPv6 Address Pool Table |             |               |  |
|-------------------------|-------------|---------------|--|
| Start Address           | End Address | Prefix Length |  |
| 0 results found!        |             |               |  |
| Add Edit Delete         |             |               |  |

ステップ8:[**Add**]をクリ**ック**して、アドレス範囲を入力します。[IPv6 Address Pool Table]の [Start Address]、[End Address]、および[Prefix Length]フィールドが編集可能になります。

| IPv | 6 Address Pool Table                   |             |               |
|-----|----------------------------------------|-------------|---------------|
|     | Start Address                          | End Address | Prefix Length |
|     | 2001:0db8:3c4d:0015:0000:0000:abcd:ef2 |             |               |
| Ad  | d Edit Delete                          |             |               |

ステップ9:それぞれのフィールドに、開始IPv6アドレス、終了IPv6アドレス、およびそのような範囲のプレフィックス長を入力します。

ステップ10:[Save]をクリックして、IPv6アドレスプールテーブルへの追加を保存します。

| IPv6 Address Pool Table |                                        |                                        |               |  |
|-------------------------|----------------------------------------|----------------------------------------|---------------|--|
|                         | Start Address                          | End Address                            | Prefix Length |  |
| •                       | 2001:0db8:3c4d:0015:0000:0000:abcd:ef2 | 2001:0db8:3c4d:0015:0000:0000:abcd:ef8 | 16            |  |
| Ad                      | Edit Delete                            |                                        |               |  |

ステップ11:IPv6アドレステーブルの範囲を変更するには、目的の範囲のチェックボックス をオンにします。

ステップ12:[Edit]をクリックしてエントリを編集します。範囲の入力フィールドが編集可能

になります。または、[Delete]をクリックしてIPv6アドレスプールテーブルの範囲を削除します。

ステップ13:[Save]をクリックして、IPv6 DHCP設定の構成を終了します。

### DHCPステータス

ステップ1:ルータ設定ユーティリティにログインし、[**DHCP**] > [**DHCP Status]を選択しま す。**[*DHCP Status*]ページが開きます。

| DHCP Status      |             |           |               |                                                                                                    |                                  |
|------------------|-------------|-----------|---------------|----------------------------------------------------------------------------------------------------|----------------------------------|
| IPv4 IPv6        |             |           |               |                                                                                                    |                                  |
|                  | ● VLAN ○    | Option 82 |               |                                                                                                    |                                  |
| VLAN ID:         | 1 🔻         |           |               |                                                                                                    |                                  |
| DHCP Server:     | 192.168.1.1 |           |               |                                                                                                    |                                  |
| Dynamic IP Used: | 1           |           |               |                                                                                                    |                                  |
| Static IP Used:  | 0           |           |               |                                                                                                    |                                  |
| DHCP Available:  | 49          |           |               |                                                                                                    |                                  |
| Total:           | 50          |           |               |                                                                                                    |                                  |
|                  |             |           |               |                                                                                                    |                                  |
| DHCP Status Ta   | ble         |           |               |                                                                                                    |                                  |
| Client Host      | Name        | Rule Name | IP Address    | MAC Address                                                                                                    | Client Lease Time                |
| new-host1        |             |           | 192.168.1.100 | The second second second second second second second second second second second second second second second se | 23 Hours, 28 Minutes, 31 Seconds |
| Delete           |             |           |               |                                                                                                    |                                  |
| Refresh          |             |           |               |                                                                                                    |                                  |

注: [DHCP Status]には、DHCPサーバとそのクライアントに関する情報が表示されます。

ステップ2:[IPv6]タブをクリックして、IPv6情報を表示します。

| IPv4 IPv6        |                   |                            |                       |
|------------------|-------------------|----------------------------|-----------------------|
| Prefix:          | 2001::            |                            |                       |
| DHCP Server:     | 2001:0db8:3c4d:00 | 15:0000:0000:abcd:ef1      |                       |
| Dynamic IP Used: | 1                 |                            |                       |
| Static IP Used:  |                   |                            |                       |
| DHCP Available:  | 6                 |                            |                       |
| Total:           | 7                 |                            |                       |
| DHCP Status Tat  | ble               |                            |                       |
| Client Host Name | e                 | IP Address                 | Client Lease Time     |
| new-host1        |                   | 2001:db8:3c4d:15::abcd:ef8 | 4 Minutes, 34 Seconds |

ステップ3:[Prefix]ドロップダウンリストから、情報を表示するIPv6プレフィクスを選択します。

次のステータスが表示されます。

- ・ DHCPサーバ:ルータが使用するDHCPサーバのIPv6アドレスを表示します。
- ・ Dynamic IP Used:現在使用されているダイナミックIPv6アドレスの数を表示します。
- ・スタティックIP Used:IPv6には適用されません。

・ DHCP Available — DHCPサーバが使用可能なダイナミックIPv6アドレスの数を表示します。

・ Total — DHCPサーバが管理するIPv6アドレスの合計数を表示します。

**注:DHCPステー**タステーブルには、DHCPクライアント情報が表示されます。次のクライ アント情報が表示されます。

・ Client Host Name: ネットワーク上のデバイスの名前。

・ IPアドレス : DHCPサーバがクライアントに一定期間割り当てるダイナミックIPv6アド レス。

・クライアントのリース時間:ネットワークユーザがDHCPサーバによって割り当てられたIPv6アドレスを取得できる正確な時間。

ステップ4:(オプション)表示されたデータを更新するには、[更新]をクリックします。